## 光明學校 2022-2023 年度上學期

## 家庭通訊 活字第46號

各位家長/監護人:

## 有關【小一至小六英文網上閱讀平台】事宜

為提升學生英語能力,建立良好的閱讀習慣,本校特為學生購買 Raz-Plus & Raz-Kids英文網 上閱讀平台,讓學生於課堂及家中使用。閱讀平台的電子書共有29個程度,從入門 aa 到最高級 72。網站內學生可以聆聽故事,掌握正確的英語讀音,閱讀圖書後亦可完成練習,進行錄音。學生 可根據自己的程度循序漸進地透過聽、說、讀的過程,培養閱讀興趣及能力。

學生可在電腦瀏覽器輸入網址 <u>https://www.kidsa-z.com/</u>進行登入,或到學校網頁教學資源 網站英文科 <u>Kids A-Z</u> 登入,亦可在平板電腦或手機下載 <u>Kids A-Z</u> app 登入,詳見附頁。 有關 登入名稱及密碼資料已貼在學生手冊第76頁「網上學習」欄。

學生定期要閱讀老師指定的圖書,包括聆聽、閱讀、練習及完成錄音。小一上學期的錄音功課 表現將會列入期末總結性評估英文說話口試部分評分範圍。

懇請 貴家長鼓勵子女於家中進行網上閱讀,提升 貴子弟的英語學習水平。如有任何技術問題,請致電 2572 7228 與有關機構查詢,亦可致電 2476 2616 與英文科老師或江保平主任聯絡。

請 貴家長細閱後在9月26日(星期一)或以前於SchoolApp回覆,確認已閱讀並瞭解此通告 內容。

校長: 一开家又 (邢 毅) 二零二二年九月二十三日

## 英文網上閱讀平台登入步驟及使用指引

學生可在電腦瀏覽器輸入網址 <u>https://www.kidsa-z.com/</u>進行登入,或到學校網頁 教學資源網站英文科 Kids A-Z 登入, 亦可在平板電腦或手機下載 <u>Kids A-Z</u> app 登入。

| 1. 到學校網頁教學資源網站英文科 Kids A-Z<br>登入 | 安文程                                                                                |
|----------------------------------|------------------------------------------------------------------------------------|
| 2. 輸入老師名稱 (Teacher username)     | Vour Teacher's Username                                                            |
| 3. 選擇學生名稱 (Student name)         | Kits A-2 texter / revert *                                                         |
| 4. 輸入學生密碼 (Student password)     | Kids A-Z. Teacher > Parent ><br>Anna<br>Charge Student<br>Student Password<br>© Co |
| 5. 按 Level Up                    |                                                                                    |

| 6. 選擇圖書閱讀                                                                                                    | Interference       Interference       Interference <th< th=""></th<>                                                                                                    |
|----------------------------------------------------------------------------------------------------|----------------------------------------------------------------------------------------------------|
| 7. 閱讀圖書後可完成有關練習。                                                                                                    |                                                                                                    |
| (每本圖書都有聆聽                                                                                                    | ?,完成所有項目後便會自動升級。)                                                                                                    |
| <ol> <li>My Assignment 是老師指定學生要聆聽、</li> <li>閱讀、練習及完成錄音的圖書。</li> </ol>                                                                  |                                                                                                    |
| 9. 按 👤 便可進行錄音。                                                                                                    | ter to fanding the first term of the first term of term of term of |
| 10. Reading Room 有更多不同類型的圖書。                                                                                                    | 20 Mar Contraction (Contraction)                                                                                                    |
| <ul> <li>11. 在閱讀 </li> <li>模式中,學生可在字上左按</li> <li>鼠標選擇 Hear Word 聆聽該字的發音,</li> <li>也可按 View Vocabulary card 看英文</li> <li>解釋。</li> </ul> | Reading from         Image: Construction of the start host inty teeth use them when exiting.         Image: Construction of the start host inty teeth use them when exiting.         If swallows very small ocean plants that float near the ocean's surface         Image: Construction of the start host inty teeth use them when exiting.         If swallows very small ocean plants that float near the ocean's surface         Image: Construction of the start host inty teeth use them when exiting.         Image: Construction of the start host inty teeth use them when exiting.         If swallows very small ocean plants that float near the ocean's surface         Image: Construction of the start host inty teeth use them when exiting.         Image: Construction of the start host inty teeth use them when exiting.         Image: Construction of the start host inty teeth use them when exiting.         Image: Construction of the start host inty teeth use them when exiting.         Image: Construction of the start host inty teeth use them when exiting.         Image: Construction of the start host inty teeth use them when exiting.         Image: Construction of the start host inty teeth use them when exiting.         Image: Construction of the start host inty teeth use them when exiting.         Image: Construction of the start host inty teeth use them when exiting.         Image: Construction of teeth use teeth use teeth use teeth use teeth use teeth use teeth use teeth use teeth use teeth use teeth use teeth use teeth use teeth use tee                                                                                                    |

3/4

| 12. | 每閱讀或聆聽完一本圖書,練習?便會<br>解鎖。答對百分之八十以上有金星獎勵。<br>如兩次答對題目也少於百分之八十,學生<br>需再閱讀或聆聽該圖書,練習才會再次<br>解鎖。 | Back to Reading Room       Starts         Image: Constraint of the start of the start of the st |
|-----|-------------------------------------------------------------------------------------------|----------------------------------------------------------------------------------------------------|
| 13. | 學生和家長可以在 My STATS 中了解閱讀<br>進度,在 MESSAGE 看老師給的信息。                                          | All CVertal       It Blages       Recalling         Level Up       Image: Current Reads         18/60       Image: Current Reads         18/60       Image: Current Reads         18/60       Image: Current Reads         18/60       Image: Current Reads         18/60       Image: Current Reads         Image: Current Reads       Image: Current Reads         Image: Current Reads       Image: Current Reads         Imag                                                                                                    |
| 14. | 學生透過完成閱讀圖書或練習獲得金星<br>獎勵,可在 Stars Zone 換取配件建立<br>火箭及機械人。                                   | Back to Star Zone 520 % Rules 1 20 %                                                                                                    |